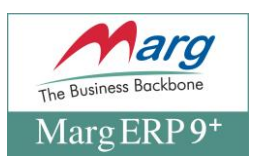

# Online Payment, Integration & Bank Reconciliation Registration Process of SBI in Marg ERP Software

- Introduction to Integration of Marg ERP & SBI Bank
- Benefits of Integration of Marg ERP & SBI Bank (Customers)
- Process of SBI Registration in Marg ERP Software
- <u>Process of Online Payment in Marg ERP Software</u>
- Process of Scheduled Payment in Marg ERP Software
- Process to View SBI Payment History in Marg ERP Software
- Process of SBI Bank Reconciliation in Marg ERP Software
- Process to view Online Statement in Marg ERP Software
- Process to view Apply for Loans Option in Marg ERP Software

#### **INTRODUCTION TO INTEGRATION OF MARG ERP & SBI BANK**

- Marg ERP; a leading software application provider in GST has introduced a faster and easier Payment Reconciliation in order to help simplify and ease the banking transactions.
- A seamless integration of Marg ERP & SBI Bank will help to easily manage the bank transactions i.e. IMPS, NEFT, RTGS, Same Bank Transfer.

#### BENEFITS OF INTEGRATION OF MARG ERP & SBI BANK (CUSTOMERS)

- Get Paid Faster for your invoices
- Offer customer multiple payment methods
- Easy Salary disbursement/ Easy Expense disbursement
- Create Flexible Payment Schedule for vendors, expenses
- Centralized Account Management

#### PROCESS OF SBI REGISTRATION IN MARG ERP SOFTWARE

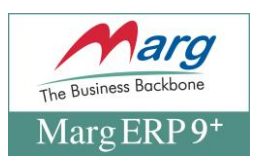

1. Go to Digital> Registration >connected banking> >>SBI Bank

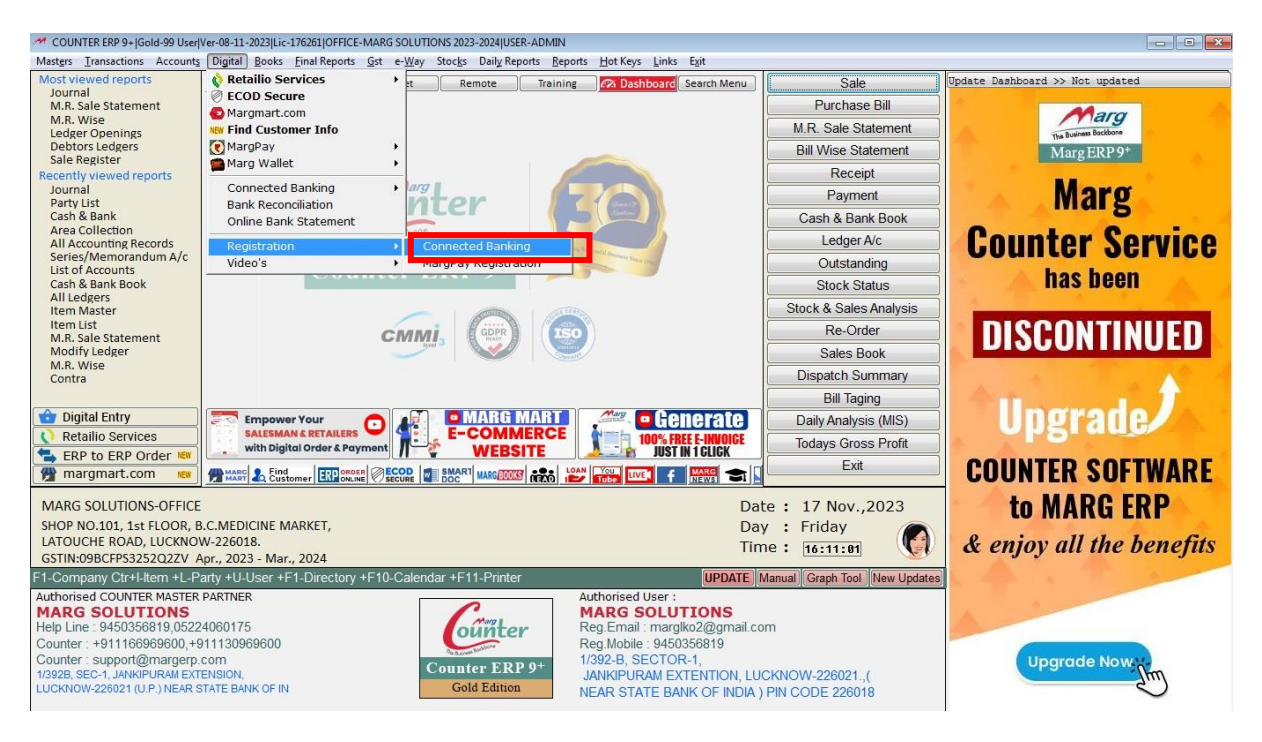

Fig. 1.1 Bank list will be available here user have to select SBI Bank

| M COUNTER ERP 9+  Gold-99 User                                                                                                    | Ver-08-11-2023 Lic-176261 OFFICE-MARG SO                               | LUTIONS 2023-2024 USER-ADMIN   |                                                                                                    |                                                              |  |
|----------------------------------------------------------------------------------------------------|------------------------------------------------------------------------|--------------------------------|----------------------------------------------------------------------------------------------------|--------------------------------------------------------------|--|
| <u>M</u> arg                                                                                                    |                                                                        |                                |                                                                                                    |                                                              |  |
|                                                                                                    | Select Bank                                                            | ate Bank of India              | Go Cancel                                                                                                    |                                                              |  |
|                                                                                                    |                                                                        |                                |                                                                                                    |                                                              |  |
|                                                                                                    |                                                                        |                                |                                                                                                    |                                                              |  |
|                                                                                                    |                                                                        |                                |                                                                                                    |                                                              |  |
|                                                                                                    |                                                                        |                                |                                                                                                    |                                                              |  |
| MARG SOLUTIONS-OFFICE<br>SHOP NO.101, 1st FLOOR, E<br>LATOUCHE ROAD, LUCKNO<br>GSTIN:09BCFPS3252Q2ZV                                                                                                 | .C.MEDICINE MARKET,<br>W-226018.<br>Apr., 2023 - Mar., 2024            |                                | Da<br>Da<br>Tin                                                                                                    | te: 17 Nov.,2023<br>y : Friday<br>ne:<br><sub>X-Server</sub> |  |
| Authorised COUNTER MASTER<br>MARG SOLUTIONS<br>Help Line : 9450356819,0522<br>Counter : 4911168969600, +<br>Counter : support@margerp<br>13928, 95C-1, JANAPURAN EXT<br>LUCKNOW-226021 (U.P.) NEAR S | PARTNER<br>4060175<br>11130969600<br>com<br>ENSION,<br>TATE BANK OF IN | Counter ERP 9+<br>Gold Edition | Authorised User :<br>MARG SOLUTIONS<br>Reg.Email : marglko2@gmail.cc<br>Reg.Mobile : 9450356819<br>1/392-B, SECTOR-1,<br>JANKIPURAM EXTENTION, LU<br>NEAR STATE BANK OF INDIA ) | om<br>CKNOW-226021(<br>PIN CODE 226018                       |  |

#### 1. Select SBI Bank from Dropdown list

• A window of "Admin/Supervisor Detail" will be displayed in which the user will fill the details for security of the owner's data/protect the data so that it doesn't get misused.

| MARG ERP 9+  Silver-15 User Series "C"-2018.05.16 TRIAL BAPA-BANK PAYMENT 2018-2019 USER-MARG                                                                                                    | The Business Backbone<br>Marg ERP 9+        |
|----------------------------------------------------------------------------------------------------|---------------------------------------------|
| ADMIN/SUPERVISOR DETAILS  ADMIN / SUPERVISOR DETAILS  Licence No. : 100 Branch Name : BAPA Company UID : 5ACC5CBA-1328-478B-BDF6-C3724752B0AD Contact Person : Regd E-mail :  Regd Mobile : Show Values Edit Save & Register Cancel |                                             |
| BANK PAYMENT-BAPA Da<br>Da<br>Financial Period : Apr., 2018 - Mar., 2019 Tir                                                                                                    | te: 23 May.,2018<br>y: Wednesday [•]<br>ne: |

Fig. 1.2 View of Admin/Supervisor Details Window in Marg ERP Software

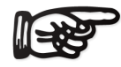

It is mandatory to fill the details as if someone takes the backup of the data and then restores it somewhere else or copy Marg Folder then with the help of this option the data will not get misused.

Any kind of operations related to SBI will not get executed so if any unknown user/unauthorized person visits to SBI Registration then the information will be sent to the Admin/Supervisor in form of an OTP.

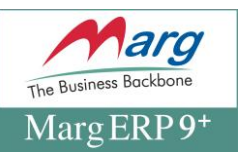

• In order to fill this window the user will click on "Edit" and then click on "Save & Register" once the details are being filled.

| M COUNTER ERP 9+  Gold-99 User Ve                                                                                                    | r-08-11-2023 Lic-176261 OFFICE-MARG SOLUTIONS 2023-2024 USER-ADMIN                                                                                                    |  |
|----------------------------------------------------------------------------------------------------|----------------------------------------------------------------------------------------------------|--|
| Marg                                                                                                    |                                                                                                    |  |
|                                                                                                    | ADMIN/SUPERVISOR DETAILS  ADMIN DE TAILS  Licence No. : 176261 Branch Name : OFFICE Company UID : A5BF185A-A6FC-4108-8DC7-C6E5CBFEBE0C Contact Person : 9ANTOSH SHUKLA Enter the Mobile on which you Will receive notification/OFP from Regd Email : margiko2@gmail.com Regd Mobile : 9450356819 Hease note that this No. can be different from RNN with Bank. Mask Values Edit Authenticate Save Save & Register Cancel Rchit.Dubev |  |
| MARG SOLUTIONS-OFFICE<br>SHOP NO.101, 1st FLOOR, B.O<br>LATOUCHE ROAD, LUCKNOW<br>GSTIN:09BCFPS3252Q2ZV Ap                                                                                                    | Date: 17 Nov.,2023<br>Day: Friday<br>226018.<br>r, 2023 - Mar., 2024<br>Time:<br><u>x-Server</u>                                                                                                    |  |
| Authorised COUNTER MASTER P<br>MARG SOLUTIONS<br>Help Line : 9450356819,05224<br>Counter : +911166969600,+91<br>Counter : support@margerp.ct<br>13928.SEC-1,JANKIPURAN EXTER<br>LUCKNOW-226021 (U.P.) NEAR ST | ARTNER         Authorised User :<br>MARG SOLUTIONS           060175         MARG SOLUTIONS           1130969600         Reg Email: margiko2@gmail.com           mm         Counter ERP 9+           1392-8, SECTOR-1,<br>JANKPURAM EXTENTION, LUCKNOW-226021.,(           NE BANK OF IN         Gold Edition                                                                                                    |  |

## Fig. 1.3 Process to Fill the Admin/Supervisor Details in Marg ERP Software and click on Authenticate

| COUNTER ERP 9+ [Gold-99 User]Ver-08-11-2023[Lic-176261]OFFICE-MARG SOLUTIONS 2023-2024]USER-ADMIN                                                                                                    |   |
|----------------------------------------------------------------------------------------------------|---|
| Marg                                                                                                    |   |
| ADMIN/SUPERVISOR DETAILS<br>ADMIN/DETAILS<br>Licence No.<br>Company UI<br>Contact Pers<br>Regd E-mail @ Both<br>Regd E-mail @ Both<br>Regd Mobile<br>Mask Value<br>Edit Authenticate Save Save & Register Cancel                                                                                                    |   |
| MARG SOLUTIONS-OFFICE     Date : 17 Nov.,202:       SHOP NO.101, 1st FLOOR, B.C.MEDICINE MARKET,     Day : Friday       LATOUCHE ROAD, LUCKNOW-226018.     Time :                                                                                                    | 3 |
| Authorised COUNTER MASTER PARTNER  Authorised COUNTER MASTER PARTNER  MARG SOLUTIONS Help Line : 9450356819,05224060175 Counter : support@margerp.com Counter : support@margerp.com Counter : support@margerp.com Counter : ERP 9+ IMAGE SOLUTIONS IMAGE SOLUTIONS IMAGE SOLUT |   |
| LUCKNOW-226021 (U.P.) NEAR STATE BANK OF IN Gold Edition NEAR STATE BANK OF INDIA ) PIN CODE 226018                                                                                                    |   |

• A window of "Authenticate is visible. Select both and send OTP>>Click "SEND".

| MARG ERP 9+ Silver-15 User Series "C"<br>'9 | -2018.05.16 TRIAL BAPA-BANK PAYMENT 2018-2019 USER-MARG                                                                                                    | MargE                                                |
|---------------------------------------------|----------------------------------------------------------------------------------------------------|------------------------------------------------------|
|                                             | ADMIN/SUPERVISOR DETAILS  ADMIN / SUPERVISOR DETAILS  Licence No. : 100 Branch Name : BAPA Company UID : 5ACC5CBA-1328-478B-BDF6-C3724752B0AD Contact Person : MIR SOAM Regd E-mail : SOAM@GMAILCOM Regd Mobile : 9999999990 Mask Values Edit Save & Regis er OK |                                                      |
| ANK PAYMENT-BAPA                            | - Mar., 2019                                                                                                    | Date : 23 May.,2018<br>Day : Wednesday [•]<br>Time : |

Fig. 1.4 View of Information Updated Successfully in Marg ERP Software

- Now, **SBI Registration window will get displayed**. As the user is registering for the first time; **click on "Add".**
- Select SBI Bank: All the Bank accounts which exists in the organization will get displayed. Select the bank account which needs to be registered>>Click on "OK".
- SBI Bank A/c No.: Enter the Account No. If it exists in the ledger then it will be picked by Marg Software automatically. The user can click "Show Values" in order to view the values.

| M COUNTER ERP 9+ Gold-99 User/Ver-08-11-2023 Lic-176261 OFFICE-MARG SOLUTIONS 2023-2024 USER-ADMIN                                                                                                    | X 0 - |
|----------------------------------------------------------------------------------------------------|-------|
| Marg                                                                                                    |       |
| 🛹 :: SBI REGISTRATION ::                                                                                                    |       |
| Admin ID : 14791 🕥 State Bank of India                                                                                                    |       |
| Select Bank : STATE BANK OF INDIA                                                                                                    |       |
| Bank A/c No. *:                                                                                                    |       |
| Corporate Aliase *:                                                                                                    |       |
| Corporate Token *:                                                                                                    |       |
| OTP Mobile Nos. :                                                                                                    |       |
| Unique ID *: Generate ID<br>Copy to clipboard Registration                                                                                                    |       |
| Status                                                                                                    |       |
| Registration Status : Please NOTE that only those Renew Token                                                                                                    |       |
| NET-EANNING Facility can be<br>registered and avail the<br>benefits. SBI portal<br>Modify Admin<br>details                                                                                                    |       |
| ✓ I accept Terms and conditions                                                                                                    |       |
| Show Values      Read Terms & Conditions                                                                                                    |       |
| MARG SOLUTIONS-OFFICE Add Edit Save Save & Register Unregister Delete Cancel ate : 17 Nov.,                                                                                                    | 2023  |
| SHOP NO.101, 1st FLOOR, B.C.MEDICINE MARKET, Day : Friday                                                                                                    |       |
| GSTIN:09BCFPS325QQ2V Apr., 2023 - Mar., 2024                                                                                                    |       |
|                                                                                                    |       |
| Authorised COUNTER MASTER PARTNER<br>MARG SOLUTIONS<br>Help Line: 9450356819,05224060175<br>Counter: +911169696800, +911130969600<br>Counter: support@margerp.com<br>Tigze, SEC-1, JANAFURAMEXTENSION, LUCKNOW-226021, JANAFURAMEXTENTION, LUCKNOW-226021, JANAFURAMEXTENTION, JANAFURAMEXTENTION, JANAFURAMEXTENTIO | (     |
| Gold Edition NEAR STATE BANK OF IN Gold Edition NEAR STATE BANK OF INDIA ) PIN CODE 22601                                                                                                    | 8     |

Prepared by: Shailender kumar

----

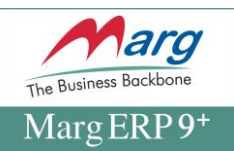

Fig. 1.5 View of SBI Registration Window in Marg ERP Software

| There are annerent news ander Spinlegistiation window he | There are | different | fields u | under | "SBI F | Registration | Window" | ' i.e. |
|----------------------------------------------------------|-----------|-----------|----------|-------|--------|--------------|---------|--------|
|----------------------------------------------------------|-----------|-----------|----------|-------|--------|--------------|---------|--------|

| COUNTER ERP 9+ Gold-99 User \                                 | /er-08-11-2023 Lic-176261 OFFICE-MARG SOLUTIONS 2023-2024 USER-ADMIN |                                                                             |  |
|---------------------------------------------------------------|----------------------------------------------------------------------|-----------------------------------------------------------------------------|--|
| Marg                                                          |                                                                      |                                                                             |  |
|                                                               | M :: SBI REGISTRATION ::                                             |                                                                             |  |
|                                                               | Admin ID : 14791 State Bank of Ind                                   | ia 🔼                                                                        |  |
|                                                               | Select Bank : STATE BANK OF INDIA                                    |                                                                             |  |
|                                                               | Bank A/c No. •: 00000030643461559                                    |                                                                             |  |
|                                                               | Corporate Aliase *:                                                  |                                                                             |  |
|                                                               | Corporate Token *:                                                   |                                                                             |  |
|                                                               | OTP Mobile Nos 9450356819                                            |                                                                             |  |
|                                                               | Enter Registere                                                      | ad Mobile Nos to<br>aparated by                                             |  |
|                                                               | Copy to clipboard                                                    | Registration                                                                |  |
|                                                               |                                                                      | Status                                                                      |  |
|                                                               | Registration Status : No 👻                                           | Renew Token                                                                 |  |
|                                                               | Registration Done : No 🔽                                             |                                                                             |  |
|                                                               |                                                                      | SBI portal                                                                  |  |
|                                                               | Not to be altered at all                                             | Modify Admin<br>details                                                     |  |
|                                                               | Ø Laccent i                                                          | Terms and conditions                                                        |  |
|                                                               | Mask Values                                                          | lead Terms & Conditions.                                                    |  |
|                                                               | Add Edit Save Save & Register Unregister                             | Delete                                                                      |  |
| MARG SOLUTIONS-OFFICE                                         |                                                                      | ate: 17 Nov.,2023                                                           |  |
| SHOP NO.101, 1st FLOOR, B                                     | .C.MEDICINE MARKET,                                                  | Day : Friday                                                                |  |
| GSTIN:09BCFPS3252Q2ZV A                                       |                                                                      | Time :<br>X-Server                                                          |  |
|                                                               |                                                                      |                                                                             |  |
| Authorised COUNTER MASTER                                     | PARTNER Authori                                                      | ised User :                                                                 |  |
| Help Line 9450356819 0522                                     | 4060175 MARC                                                         | G SOLUTIONS<br>mail marglko2@gmail.com                                      |  |
| Counter : +911166969600,+9                                    | 11130969600 Reg.Mc                                                   | obile : 9450356819                                                          |  |
| Counter : support@margerp.e                                   | com Counter ERP 9+ 1/392-E                                           | B, SECTOR-1,                                                                |  |
| 1/3928, SEC-1, JANKIPURAM EXT<br>LUCKNOW-226021 (U.P.) NEAR S | TATE BANK OF IN Gold Edition                                         | PURAM EXTENTION, LUCKNOW-226021.,(<br>STATE BANK OF INDIA ) PIN CODE 226018 |  |
|                                                               | INEAR .                                                              | OTATE DAMA OF MODA / THEODE 220010                                          |  |

**1.1 OTP MOBILE No's:** User has to enter his Mobile to Get OTP for Registration.

**1.2 UNIQUE ID:** Click on generate ID it will be unique for every Merchants

1.3 SBI Portal: "After click on this SBI portal will be appear for login"

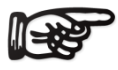

**a.** The benefit of this option is that if the user has two SBI Accounts i.e. one Account is linked with the Corporate Aliase and another is Sensitive in which all the funds are being kept (user needs to link only with Admin). The user will only link that Account through which the funds needs be transferred.

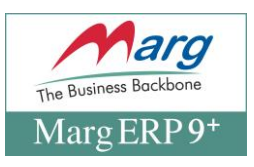

#### Fig. 1.6 View of SBI Web Portal Page will be appear

| M Inbox (429) - margiko2@gmail.c: 🗙 🔤 yono Business 🗙 +                                                                           |                                                                                                   |
|----------------------------------------------------------------------------------------------------|---------------------------------------------------------------------------------------------------|
| ← → C (■ yonobusiness.sbi/login/yonobusinesslogin                                                                                 | 🖻 🖈 🗖 🤱 🗄                                                                                         |
| YONO BUSINESS FOR<br>ALL BUSINESS USERS<br>(PROPRIETORS TO CORPORATES)                                                            | User ID *                                                                                         |
| (https://yonobusiness.sb)<br>One stop solution for Payments, e Trade, e Forex<br>Cash Management Product and Supply Chain Finance | Password *                                                                                        |
|                                                                                                    | Enable Virtual Keyboard     New User Activation   Trouble Logging In                              |
| Yono Business App<br>Can be used on mobiles, tablets and phablets<br>Payments and Cash Management Product                         |                                                                                                   |
| VORDO OSBU<br>BUSINESS<br>AUGUSTON                                                                                                | We do care about the security of your transactions. To make it better, please read Security tips. |
|                                                                                                    | ▲ 🔽 🗳 🖬 🖤 🗤 🖓 🗤 🖉                                                                                 |

- **1.1**, Enter the USER ID provided by the Bank
- 1.2, Enter the Password
- 1.3, After fill the Captcha click on login

| 附 Inbox (429) - margiko2@gmail.co 🗙 📟 yono Business                      | × 🕂                                                                                             |       | ~        |      |                   | ×       |
|--------------------------------------------------------------------------|-------------------------------------------------------------------------------------------------|-------|----------|------|-------------------|---------|
| $\leftrightarrow$ $\rightarrow$ C $($ yonobusiness.sbi/login/yonobusines | ogin                                                                                            | 0- U  | ₫ ☆      | ) C  |                   | :       |
|                                                                          | 이 Open Current Account ㆍ Personal Banking  Services  What's New  FAQ  User                      | Manua | I   Cust | omer | Suppo             | rt      |
|                                                                          | yono Business                                                                                   |       |          |      |                   |         |
|                                                                          | Please enter OTP sent to your registered mobile number XXXXXX6819 OTP * 02:50 RESEND OTP SUBMIT |       |          |      |                   |         |
|                                                                          |                                                                                                 |       |          |      |                   |         |
| 🚯 🖉 📋 🖸 🥎                                                                | M 👩 💽 🖸 🚺                                                                                       | - 😼   | 😼 atl    | ۱    | 4:29 P<br>11/17/2 | м<br>02 |

1.4, OTP will receive on Registered Mobile number "Fill the OTP" Click on 'Submit'

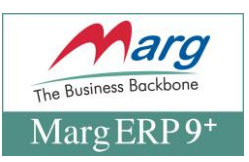

#### Fig. 1.7 Login window will be appear

**1.** Click on API banking

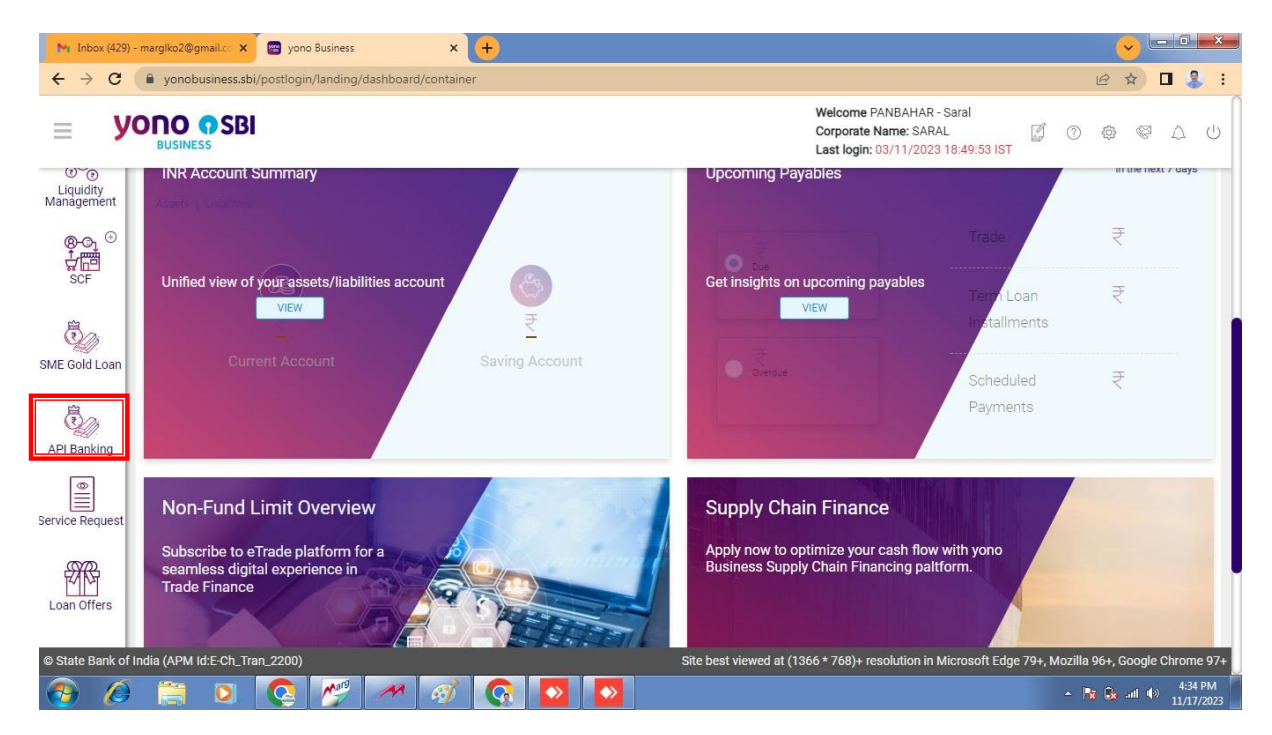

#### Fig. 1.8 Login window will be appear

1. Just Click on New Application for further process

| M Inbox (                       | 429) - margiko2@gmail.c: X 🖶 yono Business X 🕂                                                                                                    |                                                                                                    |
|---------------------------------|----------------------------------------------------------------------------------------------------|----------------------------------------------------------------------------------------------------|
| $\leftrightarrow \rightarrow 0$ | C 🔒 yonobusiness.sbi/postlogin/landing/dashboard/container                                                                                                    | 🖻 🖈 🗖 🤱 :                                                                                          |
| =                               |                                                                                                    | Welcome PANBAHAR - Saral<br>Corporate Name: SARAL 🖉 🕐 🚳 💭 🕛<br>Last login: 03/11/2023 18:49:53 IST |
| Home<br>Payments                | Welcome to SBI's API I<br>As a Corporate user, you may request for full access of API's in UAT and Production environment<br>Introduction Prerequisites New Application<br>Introduction to API Banking | Banking<br>ent by completing Onboarding process for API Banking using below options:               |
| Corporate IN                    | B 1. What is API Banking?                                                                                                    | ~                                                                                                  |
|                                 | 2. How API Banking works?                                                                                                    | ~                                                                                                  |
| Managemen                       | t 3. What are the Benefits of API Banking?                                                                                                    | ~                                                                                                  |
| Trade Finance                   | Major milestones in API based ERP integration                                                                                                    | 3 Integration ③                                                                                    |
| © State Banl                    | c of India (APM Id:E-Ch_Tran_2200) Site bes                                                                                                    | t viewed at (1366 * 768)+ resolution in Microsoft Edge 79+, Mozilla 96+, Google Chrome 97+         |
| <b>③</b> (                      | 🧉 📑 🖸 🚱 🎢 🛹 🧭 💽 💆                                                                                                    | ← 📑 🕞                                                                                              |

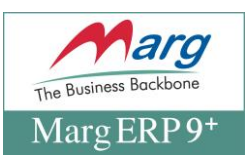

#### Fig. 1.9 Login window will be appear

**1.** Click on "ERP provider"

| M Inbox (42        | M: Inbox (429) - margiko2@gmail.c: X 🔤 yono Business X +                                                                                                    |                                                                                                    |  |  |  |  |
|--------------------|----------------------------------------------------------------------------------------------------|----------------------------------------------------------------------------------------------------|--|--|--|--|
| ← → C              | yonobusiness.sbi/postlogin/landing/dashboard/container                                                                                                    | 🖻 🖈 🗖 🌡 :                                                                                                    |  |  |  |  |
| = }                |                                                                                                    | Welcome PANBAHAR - Saral<br>Corporate Name: SARAL 🖉 🕜 🕸 😂 🛆 U<br>Last login: 03/11/2023 18:49:53 IST                                                               |  |  |  |  |
| Home<br>Payments   | Welcome to SBI's API           As a Corporate user, you may request for full access of API's in UAT and Production environm           Introduction         Prerequisites           New Application           Using onboarding details tab, you can select ERP integration type. In case of On Premise ERP, specify details | Banking<br>ent by completing Onboarding process for API Banking using below options:<br>uils required for generating Authorization token (e.g. PAN, TIN, TAN, etc) |  |  |  |  |
| Corporate INB      | Onboarding Details API Details T                                                                                                    | ransaction Details Preview & Submit                                                                                                    |  |  |  |  |
| Cash<br>Management | ERP Type:* On Premises ERP ()  Aggregator ERP ()                                                                                                    |                                                                                                    |  |  |  |  |
| Trade Finance      | ERP Provider: *                                                                                                    |                                                                                                    |  |  |  |  |
| SC<br>Forex        | ERP Provider Unique ID.* ERP Provider Unique ID ① Validate                                                                                                    |                                                                                                    |  |  |  |  |
| © State Bank (     | of India (APM Id:E Ch_Tran_2200) Site bee                                                                                                    | t viewed at (1366 * 768)+ resolution in Microsoft Edge 79+, Mozilla 96+, Google Chrome 97+<br>- 🖹 😡 and 40 435 PM<br>11/17/2023                                    |  |  |  |  |

## Fig. 1.10 Login window will be appear

1. Select "Marg ERP Limited"

| M Inbox (42)                      | 9) - margiko2@gmail.cc 🗙 🔤 yono i | Business × +                       |                                                                                          | <b>~</b>        | - 0 <b>- X</b>        |
|-----------------------------------|-----------------------------------|------------------------------------|------------------------------------------------------------------------------------------|-----------------|-----------------------|
| $\leftrightarrow$ $\rightarrow$ C | yonobusiness.sbi/postlogin/       | landing/dashboard/container        |                                                                                          | ₽ \$            | 🛛 🤱 :                 |
| ≡ )                               |                                   |                                    | Welcome PANBAHAR - Saral<br>Corporate Name: SARAL<br>Last login: 03/11/2023 18:49:53 IST | ] @ @           | <u>ں</u> م «          |
| Corporate INB                     | 2                                 | Onboarding Details API Details     | Transaction Details Preview & Submit                                                     |                 |                       |
| · · ·                             |                                   |                                    |                                                                                          |                 | - 1                   |
| Management                        | ERP Type:*                        | On Premises ERP ①                  |                                                                                          |                 | - 1                   |
| Trade Finance                     | ERP Provider: *                   | Select                             | -                                                                                        |                 | - 1                   |
| €<br>©<br>©                       | 500 Devidential version           | Select<br>APMOSYS PRODUCTS PVT LTD |                                                                                          |                 | - 1                   |
| Forex                             | ERP Provider Unique ID:*          | SBI_DUMMY                          | () <u>Validate</u>                                                                       |                 |                       |
| Liquidity                         | Corporate Email ID:*              | Open.Money<br>MARG ERP LIMITED     | latert & lerte &                                                                         |                 | - 1                   |
| Manågement                        |                                   | Notifications)                     | integrations of                                                                          |                 |                       |
| ⊗-©₁ ⊕<br>↓<br>SCF                | CIF Number:                       | 85421987982                        |                                                                                          |                 | - 1                   |
| 0                                 |                                   | SAVE AS DRAFT                      | PROCEED                                                                                  |                 |                       |
| © State Bank o                    | of India (APM Id:E-Ch_Tran_2200)  |                                    | Site best viewed at (1366 * 768)+ resolution in Microsoft Edge 79+, Moz                  | zilla 96+, Goog | le Chrome 97+         |
| 📀 🖉                               | ) 📋 🖸 🔇                           | 🎢 🥂 🧭 🔽 🚺                          |                                                                                          | - 😼 象 att i     | 4:36 PM<br>11/17/2023 |

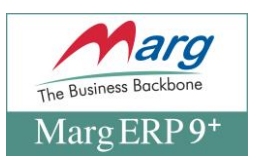

#### Fig. 1.11 Login window will be appear

1. Enter the Unique ID which is generate in Marg ERP "Click on validate"

| M Inbox                  | 429) - margiko2@gmail.cc 🗙 🖉 📟 yono | Business × +                                                                                                    |                               |                   | X                |
|--------------------------|-------------------------------------|----------------------------------------------------------------------------------------------------|-------------------------------|-------------------|------------------|
| $\leftarrow \rightarrow$ | C 🔒 yonobusiness.sbi/postlogin/     | landing/dashboard/container                                                                                       | e 1                           |                   | 8 :              |
| -                        |                                     | Welcome PANBAHAR - Saral<br>Corporate Name: SARAL<br>Last login: 03/11/2023 18:49:53 IST                          | ŵ                             | ¢ 4               | υ                |
| Corporate IN             | в                                   | Onboarding Details API Details Transaction Details Preview & Submit                                               |                               |                   |                  |
| Cash                     | Ð                                   |                                                                                                    |                               |                   |                  |
| Managemer                | tt ERP Type:*<br>€                  | On Premises ERP ①      Aggregator ERP ③                                                                           |                               |                   | 1                |
| Trade Finance            | ERP Provider: *                     | MARG ERP LIMITED +                                                                                                |                               |                   | 1                |
| Forex                    | ERP Provider Unique ID:*            | MEL55481341206334208                                                                                              |                               |                   |                  |
| Liquidity<br>Managemer   | Corporate Email ID.*                | marglko2@gmail.com<br>(Please note, this email id will be used for API Banking related Alerts &<br>Notifications) |                               |                   |                  |
| Ø<br>↓<br>SCF            | D CIF Number:                       | 85421987982                                                                                                    |                               |                   |                  |
|                          |                                     | SAVE AS DRAFT PROCEED                                                                                             |                               |                   |                  |
| © State Ban              | k of India (APM Id:E-Ch_Tran_2200)  | Site best viewed at (1366 * 768)+ resolution in Microsoft Edge 79+, Mozill                                        | a 96+, G                      | oogle Chro        | me 97+           |
| <b>@</b>                 | 0 📋 0 🔇                             | 🥂 🕂 🚳 💽 🖸 🚺 🔺                                                                                                    | ¥ <table-cell> -</table-cell> | adl (∳⇒) 4<br>11, | 38 PM<br>17/2023 |

### Fig. 1.12 Login window will be appear

1. Message will be appear "validate"

| M Inbox (                       | (430) - margiko2@gmail.co 🗙 🔤 yono Bu | usiness × +                                                                                     | <b>~</b>  | - 0 ×                 |
|---------------------------------|---------------------------------------|-------------------------------------------------------------------------------------------------|-----------|-----------------------|
| $\leftrightarrow$ $\rightarrow$ | C 🔒 yonobusiness.sbi/postlogin/la     | inding/dashboard/container                                                                      | ₽ ☆       | 🛛 🤱 🗄                 |
| Ξ                               | Using onboarding details tab, yo      | Welcome PANBAHAR - Saral           Corporate Name: SARAL                                        | \$<br>()  | ΔU                    |
| Corporate IN                    | в                                     | Onboarding Details Transaction Details Preview & Submit                                         |           |                       |
|                                 | Ð                                     |                                                                                                 |           |                       |
| Cash<br>Managemer               | nt ERP Type:*                         | On Premises ERP 0   Aggregator ERP 0                                                            |           | - 1                   |
| Trade Finance                   | 26 EDD Drouidan *                     |                                                                                                 |           | - 1                   |
| ão (                            | Đ                                     | MARG ERP LIMITED                                                                                |           |                       |
| Forex                           | ERP Provider Unique ID:*              | MEL55481341206334208 O Validate                                                                 |           | - J                   |
|                                 |                                       | ⊘ Validated                                                                                     |           |                       |
| Liquidity<br>Managemer          | Corporate Email ID:*                  | margIko2@gmail.com<br>(Please note, this email id will be used for API Banking related Alerts & |           |                       |
| ®-©₁ <sup>©</sup><br>Ç          | € OIE Number                          | Notifications)                                                                                  |           |                       |
| © State Ban                     | k of India (APM Id:E-Ch_Tran_2200)    | Site best viewed at (1366 * 768)+ resolution in Microsoft Edge 79+, Mozilla 9                   | 6+, Googl | e Chrome 97+          |
| <b>(</b>                        | 0 🔚 0 🔇                               | A 🚳 💽 💁 🖓 🤔 - 🕷                                                                                 | 🗑 atl (   | 4:57 PM<br>11/17/2023 |

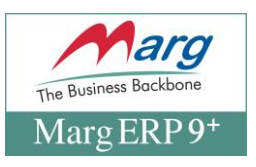

#### Fig: 1.13 > Select API Group "Payment" Then proceed

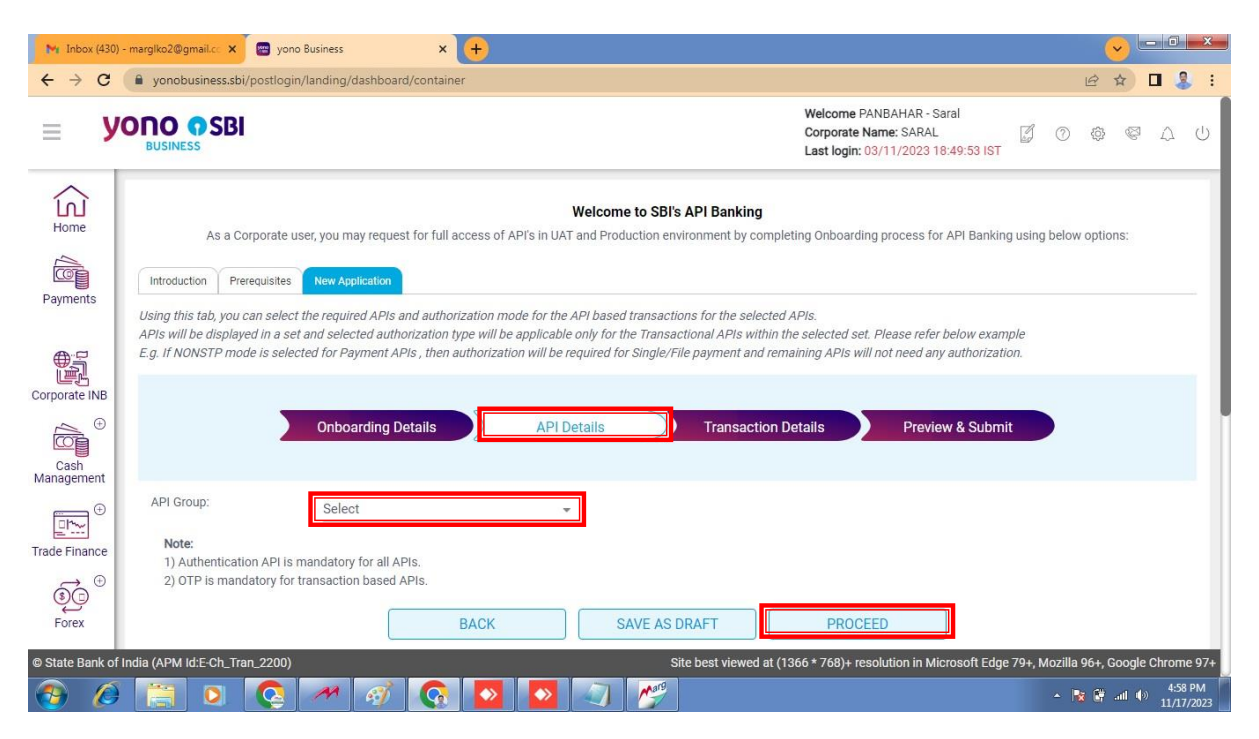

#### Fig: 1.14> Select All the Individual API

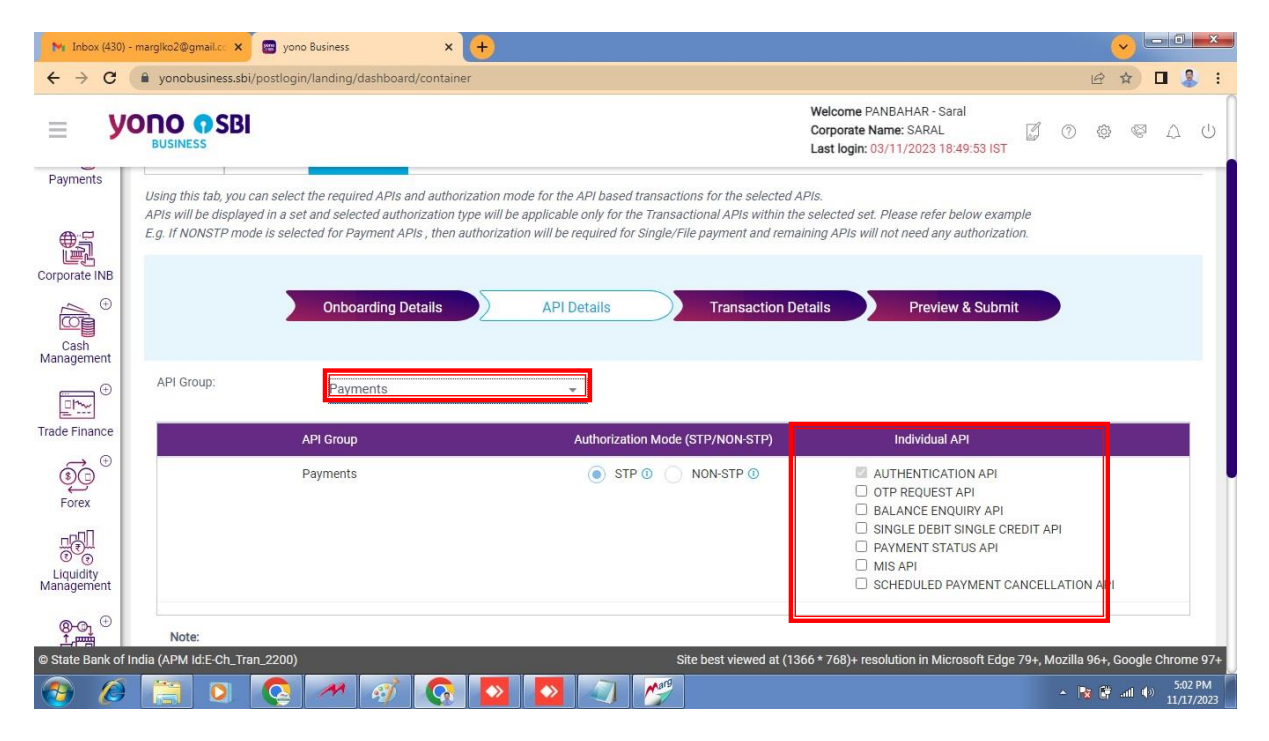

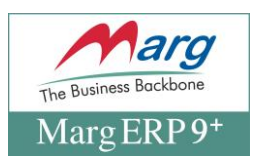

| M Inbox (430) -                  | - margiko2@gmail.c 🗙 🔚 yono Business                                                                  | × +                              |                                                                                                    | - • • • • • • • • • • • • • • • • • • • |
|----------------------------------|----------------------------------------------------------------------------------------------------|----------------------------------|----------------------------------------------------------------------------------------------------|-----------------------------------------|
| ← → C                            | yonobusiness.sbi/postlogin/landing/dashboard                                                          | /container                       |                                                                                                    | 🖻 🖈 🗖 🤱 i                               |
| <b>≡ У</b>                       |                                                                                                    |                                  | Welcome PANBAHAR - Saral<br>Corporate Name: SARAL<br>Last login: 03/11/2023 18:49:53 IST                                                                           | © \$ \$ \$ ↓ U                          |
| Cash<br>Management               | Onboarding be                                                                                         |                                  |                                                                                                    |                                         |
| ÷                                | API Group: Payments                                                                                   | · •                              |                                                                                                    |                                         |
| Trade Finance                    | API Group                                                                                             | Authorization Mode (STP/NON-STP) | Individual API                                                                                                    |                                         |
| Forex<br>Liquidity<br>Management | Payments                                                                                              | ● STP 0 ○ NON-STP 0              | AUTHENTICATION API     OTP REQUEST API     BALANCE ENQUIRY API     SINGLE DEBIT SINGLE CREDIT API     PAYMENT STATUS API     MIS API     SCHEDULED PAYMENT CANCELL | I<br>ATION API                          |
| Ø-©₁ ⊕<br>↓<br>SCF               | Note:<br>1) Authentication API is mandatory for all AP<br>2) OTP is mandatory for transaction based A | IS.<br>PIS.                      |                                                                                                    |                                         |
| SME Gold Loan                    |                                                                                                    | BACK SAVE AS DRAFT               | PROCEED                                                                                                    |                                         |
| © State Bank of I                | India (APM Id:E-Ch_Tran_2200)                                                                         | Site best viewed at              | (1366 * 768)+ resolution in Microsoft Edge 79+, Ma                                                                                                    | ozilla 96+, Google Chrome 97+           |
| 📀 🖉                              |                                                                                                    |                                  |                                                                                                    | ▲ 🙀 🛱 aul 🕸 5:03 PM 11/17/2023          |

## Fig: 1.15> After select All the Individual API Click on "Proceed"

Fig: 1.16> No need to change in this page Simply click on "Proceed"

|                                               | 31                                                                                                    |                                      | Welcome PANBAHAR - Saral<br>Corporate Name: SARAL<br>Last login: 03/11/2023 18:49:53 IST | 50           | ¢        | Ø 1       | 2 0      |  |  |  |  |
|-----------------------------------------------|----------------------------------------------------------------------------------------------------|--------------------------------------|------------------------------------------------------------------------------------------|--------------|----------|-----------|----------|--|--|--|--|
| ы<br>Ш                                        | Weld                                                                                                    | come to SBI's API Banking            |                                                                                          |              |          |           |          |  |  |  |  |
| As                                            | Corporate user, you may request for full access of API's in UAT and                                                                                                    | Production environment by completi   | ng Onboarding process for API Banking                                                    | using belo   | w option | IS:       |          |  |  |  |  |
| Introduction                                  | Prerequisites New Application                                                                                                    |                                      |                                                                                          |              |          |           |          |  |  |  |  |
| Payments Using this tab, y<br>Transaction lim | sing this tab, you can specify transaction limit for API based transactions and mobile numbers for OTP service.<br>ransaction limit will be applicable only for authorization type as STP. |                                      |                                                                                          |              |          |           |          |  |  |  |  |
| Corporate INB                                 | Onboarding Details API Details                                                                                                    | s Transaction De                     | tails Preview & Submit                                                                   |              |          |           |          |  |  |  |  |
| Cash<br>Management                            | By Bank(INR): 2500000 (Twenty Five Lakh Rupees)                                                                                                    |                                      |                                                                                          |              |          |           |          |  |  |  |  |
| Transaction                                   | User Detail 🕦                                                                                                    |                                      |                                                                                          |              |          |           |          |  |  |  |  |
| Trade Finance 1) Name ar                      | d mobile number of the below user will be used for transaction proce                                                                                                    | essing and OTP authentication.       | the came to their aggregator                                                             |              |          |           |          |  |  |  |  |
|                                               | gen mobile number in rutare for customer will be applicable to APT                                                                                                    | banking as well. Customers to inform | r the same to their aggregator.                                                          |              |          |           | - 1      |  |  |  |  |
| Forex                                         |                                                                                                    | Mobile Number                        |                                                                                          |              |          |           |          |  |  |  |  |
| MARG SOLI                                     | ITIONS                                                                                                    | XXXXXX6819                           |                                                                                          |              |          |           |          |  |  |  |  |
|                                               | Васк                                                                                                    | SAVE AS DRAFT                        | PROCEED                                                                                  |              |          |           |          |  |  |  |  |
| © State Bank of India (APM Id:E-Ch            | Tran_2200)                                                                                                    | Site best viewed at (136             | 6 * 768)+ resolution in Microsoft Edge                                                   | 79+, Mozilla | a 96+, G | oogle Chr | rome 97+ |  |  |  |  |

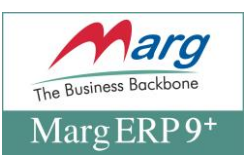

## Fig: 1.17> Confirm All The details Before "Submit"

| =                    |                                                                                                    |                                         |                                                                     | Welcome PANBAHAR - Saral<br>Corporate Name: SARAL<br>Last login: 03/11/2023 18:49:53 IST                                        | 0 \$ \$ \$ L                                                   |
|----------------------|----------------------------------------------------------------------------------------------------|-----------------------------------------|---------------------------------------------------------------------|----------------------------------------------------------------------------------------------------|----------------------------------------------------------------|
| Home                 | As a Corporate user, you may request                                                                                                    | We for full access of API's in UAT ar   | elcome to SBI's API Banking<br>Id Production environment by complet | ing Onboarding process for API Banking using b                                                                                  | below options:                                                 |
| Payment              | Introduction Prerequisites New Application This tab will show details of data entered/selected                                            | in the onboarding form. You ca          | n check the details and submit the for                              | n for further process.                                                                                                    |                                                                |
| orporate             | Onboarding Det                                                                                                    | ails API Deta                           | ails Transaction De                                                 | tails Preview & Submit                                                                                                    |                                                                |
| Cash                 | © Onboarding Details                                                                                                    |                                         |                                                                     |                                                                                                    |                                                                |
| anagem               | Onboarding Details           ERP Type:         AGGRE           ERP Provider:         MARG           ERP Provider Unique ID:         MEL55 | GATOR<br>ERP LIMITED<br>481341206334208 |                                                                     |                                                                                                    |                                                                |
| Forex                | Corporate Email ID: marglk<br>CIF Number: 854219                                                                                          | o2@gmail.com<br>187982                  |                                                                     |                                                                                                    |                                                                |
| Liquidity<br>Aanagem | API Group                                                                                                    | Aut                                     | horization Mode (STP/NON-STP)                                       | Individual API                                                                                                    |                                                                |
| ©-O-<br>SCF          | Payments                                                                                                    |                                         | STP                                                                 | AUTHENTICATION API<br>OTP REQUEST API<br>BALANCE ENQUIRY API<br>SINGLE DEBIT SINGLE CREDIT API<br>PAYMENT STATUS API<br>MIS API |                                                                |
| AE Gold L            | Loan<br>Transaction Details<br>quest                                                                                                    |                                         |                                                                     | Sone Boeld Frinkert Gridele Hor                                                                                                 |                                                                |
|                      | Limit Allowed By Bank(INR): 250000                                                                                                    | 10                                      | Transaction Users<br>User 1<br>Name:                                | s Details                                                                                                    |                                                                |
| .oan Offe            | ers (Twent                                                                                                    | y Five Lakh Rupees)                     | Mobile Number:                                                      | XXXXXXXXX6819                                                                                                    |                                                                |
|                      | Terms & Conditions                                                                                                    |                                         |                                                                     |                                                                                                    |                                                                |
|                      |                                                                                                    | ВАСК                                    | SAVE AS DRAFT                                                       | SUBMIT                                                                                                    |                                                                |
| ) State Ba           | ank of India (APM Id:E-Ch_Tran_2200)                                                                                                    | Q 🛛 🖸                                   | Site best viewed at (13                                             | 56 * 768)+ resolution in Microsoft Edge 79+, Mc                                                                                 | xzilla 96+, Google Chrome 97<br>▲ 💽 🔐nl ♦ 5:09 PM<br>11/17/202 |
|                      | -                                                                                                    | (                                       | (                                                                   |                                                                                                    |                                                                |
|                      |                                                                                                    |                                         |                                                                     |                                                                                                    |                                                                |
|                      |                                                                                                    |                                         |                                                                     |                                                                                                    |                                                                |

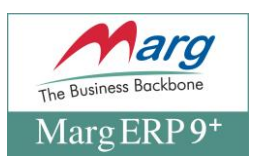

Fig.:18> Saving the Changes in SBI Bank Registration Window in Marg ERP Software

| M Inbox (430)                            | ) - marglko2@gmail.cc 🗙 😁 yono Business                             | × (+)                                                                              |            |       | ~ |   |   | x |
|------------------------------------------|---------------------------------------------------------------------|------------------------------------------------------------------------------------|------------|-------|---|---|---|---|
| $\leftrightarrow \rightarrow \mathbf{G}$ | yonobusiness.sbi/postlogin/landing/dashboa                          | rd/container                                                                       |            | Ē     | ☆ |   | 8 | : |
| <b>≡ У</b>                               |                                                                     | Welcome PANBAHAR - Saral<br>Corporate Name: SARAL<br>Last login: 03/11/2023 18:49: | :53 IST    | 0     | ¢ | 8 | ۵ | Ċ |
| API Banking                              | Payments                                                            | STP SINGLE DEBT SINGLE C<br>PAYMENT STATUS API<br>MIS API<br>SCHEDULED PAYMENT     | CREDIT API | N API |   |   |   |   |
| Service Request                          | Transaction Details Transaction Limit Limit Allowed By Bank(INR): 2 | Please enter OTP sent to your registered mobile number XXXXXXXX6819                |            |       |   |   |   |   |
| Loan Offers                              | (                                                                   | 07P* LUTIONS<br>02:44 XX6819                                                       |            |       |   |   |   |   |
|                                          | Terms & Conditions  I agree to the Terms and Conditions             | RESEND OTP VERIFY OTP                                                              |            |       |   |   |   |   |
|                                          |                                                                     | BACK SAVE AS DRAFT SUBMIT                                                          |            |       |   |   |   |   |

#### 1. Enter the OTP Here received on registered Mobile number

Fig: 19> Fill the OTP received on Registered mobile number

| M Inbox (430                    | I) - margIko2@gmail.cc 🗙 🔤 yono Business                          | × (+)                                                                    |                                                                                                    | <ul> <li></li> </ul> |   |         | ×    |
|---------------------------------|-------------------------------------------------------------------|--------------------------------------------------------------------------|----------------------------------------------------------------------------------------------------|----------------------|---|---------|------|
| $\leftrightarrow \rightarrow c$ | yonobusiness.sbi/postlogin/landing/dashboa                        | rd/container                                                             | ٥                                                                                                    | • 10 1               |   | 8       | :    |
| <b>≡ У</b>                      |                                                                   | Welc<br>Corp<br>Last                                                     | ome PANBAHAR - Saral<br>orate Name: SARAL<br>login: 03/11/2023 18:49:53 IST<br>SINGLE DEBIT SINGLE CREDIT API | 0 @                  | Ø | Δ       | Ċ    |
| API Banking                     |                                                                   |                                                                          | PAYMENT STATUS API<br>MIS API<br>SCHEDULED PAYMENT CANCELLATION                                               | I API                |   |         |      |
| Service Request                 | Transaction Details Transaction Limit Limit Allowed By Bank(INR): | Please enter OTP sent to your registered mobile number XXXXXXX6819 OTP * | LUTIONS<br>4 XX6819                                                                                           |                      |   |         |      |
|                                 | I agree to the Terms and Conditions                               | RESEND OTP     VERIFY OTP       BACK     SAVE AS DRAFT                   | SUBMIT                                                                                                    |                      | R | Rohit.C | lube |

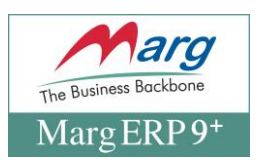

#### Fig: 19> Message will be appear Success

| M Inbox (430)         | ) - margiko2@gmail.co 🗙 🛛 📟 yono Business                         | × +                                                    |                                                                                                    |
|-----------------------|-------------------------------------------------------------------|--------------------------------------------------------|----------------------------------------------------------------------------------------------------|
| $\leftrightarrow$ > C | yonobusiness.sbi/postlogin/landing/das                            | hboard/container                                       | 야 🖻 🖈 🗖 🕹 🗄                                                                                           |
| <b>≡ У</b>            |                                                                   |                                                        | Welcome PANBAHAR - Saral<br>Corporate Name: SARAL 🖉 🕐 🐵 🛆 U<br>Last login: 03/11/2023 18:49:53 IST    |
| API Banking           | Payments                                                          | 517                                                    | SINGLE DEBIT SINGLE CREDIT API<br>PAYMENT STATUS API<br>MIS API<br>SCHEDULED PAYMENT CANCELLATION API |
| Service Request       | Transaction Details Transaction Limit Limit Allowed By Bank(INR): | Success!<br>Onboarding Refrence number ERP171123171219 | TIONS<br>6819                                                                                         |
|                       | Terms & Conditions                                                | OK<br>BACK SAVE AS DRAFT                               | SUBMIT                                                                                                |

#### Fig: 20> Path to View Terms & Conditions for SBI Registration

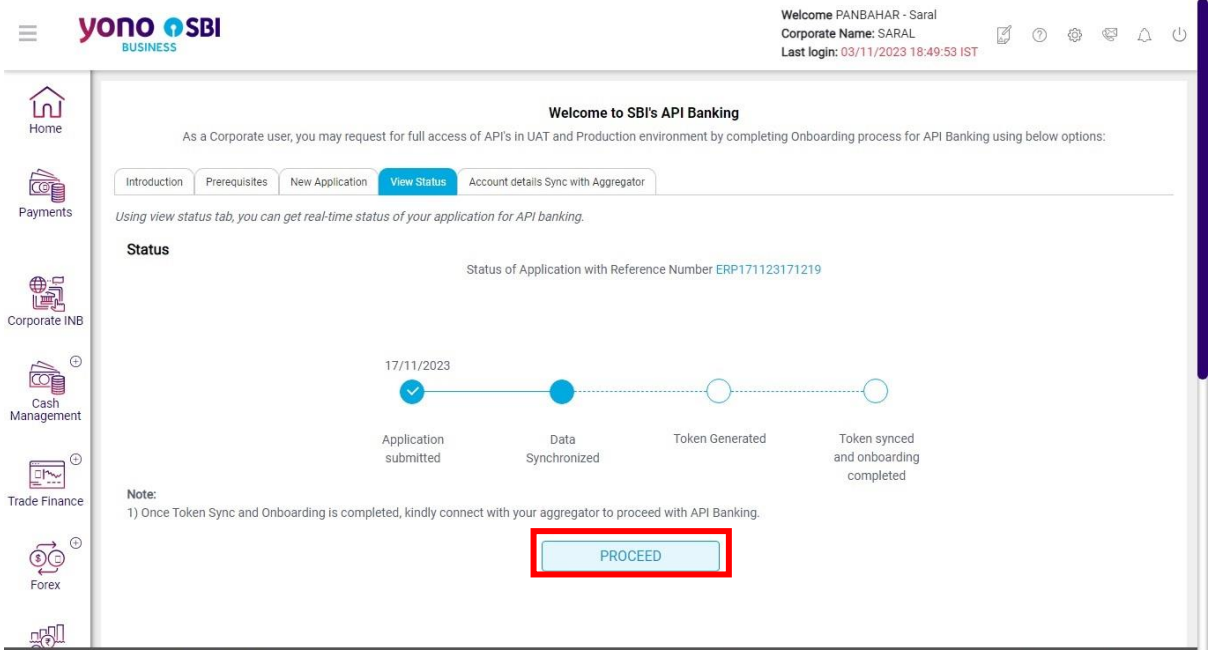

• Now in order to further, click on " proceed

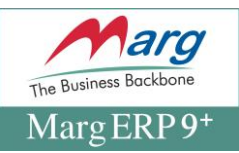

### Fig: 22> Click on Sync data with Aggregator button for proceed

| M Inbox (430)                            | - margiko2@gmail.cc 🗙 🔄 yono                                  | Business × +                                                                                                    |                                                                                                    |  |  |  |  |  |  |
|------------------------------------------|---------------------------------------------------------------|----------------------------------------------------------------------------------------------------|----------------------------------------------------------------------------------------------------|--|--|--|--|--|--|
| $\leftrightarrow \rightarrow \mathbf{G}$ | 🔒 yonobusiness.sbi/postlogin,                                 | /landing/dashboard/container                                                                                                    | 🖻 🖈 🗖 🤱 🗄                                                                                            |  |  |  |  |  |  |
| <b>≡ У</b>                               |                                                               |                                                                                                    | Welcome PANBAHAR - Saral<br>Corporate Name: SARAL 📝 ⑦ 敬 🖾 🛆 し<br>Last login: 03/11/2023 18:49:53 IST |  |  |  |  |  |  |
| Home                                     | As a Corporate us                                             | Welcome to SBI's A                                                                                                    | API Banking<br>onment by completing Onboarding process for API Banking using below options:          |  |  |  |  |  |  |
| Payments                                 | Introduction Prerequisites<br>Using this tab you can share    | New Application         View Status         Account details Sync with Appregator           e data with the selected Aggregator         Account details Sync with Appregator |                                                                                                    |  |  |  |  |  |  |
| Corporate INB                            | CIF Number: 85421987982<br>Aggregator Name: MARG ERP LIMITED  |                                                                                                    |                                                                                                    |  |  |  |  |  |  |
| Cash<br>Management                       | ERP Provider Unque ID:                                        | MEL55481341206334208                                                                                                    | GGREGATOR                                                                                            |  |  |  |  |  |  |
| Trade Finance                            | Data Sync Status:<br><b>Note:</b><br>1) On Sync data with Agg | regator, data such as Debit account number, Debit Branch code, Mobile                                                                                                    | number will be shared with aggregator for Transaction processing.                                    |  |  |  |  |  |  |

#### Fig: 23> Now here is Verify the Details of sync with Aggregator then "click "on proceed

| M Inbox (430                    | ) - marglko2@gmail.c    | a 🗙 😁 yono        | Business             | × (+              |                   |                      |           |                             |                                                                                      |              |         | ~      |    |       |
|---------------------------------|-------------------------|-------------------|----------------------|-------------------|-------------------|----------------------|-----------|-----------------------------|--------------------------------------------------------------------------------------|--------------|---------|--------|----|-------|
| $\leftrightarrow \rightarrow G$ | 🔒 yonobusine            | ess.sbi/postlogin | /landing/dashboar    | d/container       |                   |                      |           |                             |                                                                                      |              |         | e t    |    | I 🤱 I |
| <b>≡ У</b>                      |                         | SBI               |                      |                   |                   |                      |           |                             | Welcome PANBAHAR - Saral<br>Corporate Name: SARAL<br>Last login: 03/11/2023 18:49:53 | IST S        | 0       | Ø      | ø  | ΔU    |
| Home                            | A                       | s a Corporate u   | ser, you may reques  | st for full acces | ss of API's in UA | Welcome to S         | BI's AP   | I Banking<br>ment by comple | ting Onboarding process for API B                                                    | anking using | g below | option | s: |       |
| Payments                        | Introduction            | Prerequisites     | New Application      | View Status       | Account details   | s Sync with Aggregat | or Tol    | ken Management              |                                                                                      |              |         |        |    | - 1   |
|                                 | Using this t            | ab you can shar   | e data with the sele | ected Aggrega     | or                |                      |           |                             |                                                                                      |              |         |        |    |       |
|                                 | CIF Number: 85421987982 |                   |                      |                   |                   |                      |           |                             |                                                                                      |              |         |        |    |       |
| Corporate INB                   | Aggregator              | Name:             | MARG ERP LI          | MITED             |                   |                      |           |                             |                                                                                      |              |         |        |    |       |
| ÷                               | ERP Provide             | er Unque ID:      | MEL55481341          | 206334208         |                   |                      |           |                             |                                                                                      |              |         |        |    |       |
| Cash<br>Management              |                         |                   |                      |                   |                   | PRC                  | DCEED     |                             |                                                                                      |              |         |        |    |       |
| ÷                               | Data Sync S             | Status:           | Corporate det        | ails shared wi    | th aggregator     | successfully         |           |                             |                                                                                      |              |         |        |    |       |
| Trade Finance                   | Note:                   | 14 27 AN 87       |                      | -                 | -                 |                      |           |                             |                                                                                      | 12           |         |        |    |       |
| €<br>Forex                      | 1) On Syr               | nc data with Agg  | regator, data such   | as Debit accou    | int number, Deb   | it Branch code, M    | lobile nu | mber will be sha            | ared with aggregator for Transactic                                                  | n processin  | g.      |        |    |       |

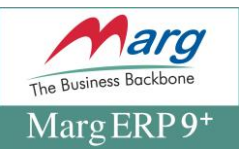

Fig: 24> View of Message of Details Uploaded on SBI Portal

1. Now here is the "Token management" Module for access the SBI portal to Marg ERP

| M Inbox (430) -                                                  | marglko2@gmail.co 🗙                                                                                                    | 😁 yono Business                                                                                        | × (+)                                      |                                       |                                                |                                                                                          |               |        | ) 📼 |     |
|------------------------------------------------------------------|----------------------------------------------------------------------------------------------------|----------------------------------------------------------------------------------------------------|--------------------------------------------|---------------------------------------|------------------------------------------------|------------------------------------------------------------------------------------------|---------------|--------|-----|-----|
| ← → C (                                                          | 🔒 yonobusiness.sbi,                                                                                                    | postlogin/landing/dashboa                                                                              | rd/container                               |                                       |                                                |                                                                                          |               | e 1    |     | 🤱 : |
| ≡ <b>у</b> (                                                     | BUSINESS                                                                                                    |                                                                                                    |                                            |                                       |                                                | Welcome PANBAHAR - Saral<br>Corporate Name: SARAL<br>Last login: 03/11/2023 18:49:53 IST | <b>3</b> 0    | \$     | ø   | Q U |
| Home                                                             | As a Co                                                                                                    | rporate user, you may reque                                                                            | st for full access of Al                   | Welcome to<br>PI's in UAT and Product | o SBI's API Banking<br>tion environment by com | pleting Onboarding process for API Bankin                                                | g using below | option | s:  |     |
|                                                                  | Introduction Pre                                                                                                    | equisites New Application                                                                              | View Status Acco                           | unt details Sync with Aggre           | egator Token Managem                           | ent                                                                                      |               |        |     | . 1 |
| Payments<br>Corporate INB<br>Cash<br>Management<br>Trade Finance | Using this tab you<br>This Token will be<br><b>Token Manage</b><br>Token Active:<br>Expiry Period (day<br>Expiry Date: | can generate, sync or revo<br>used as one of the parame<br>ment<br>(No)<br>(S): Select<br>-/-/<br>GENE | e unique token.<br>ter for security reason | s in API Banking. In cas              | se Token is compromise                         | d or any other issue you can revoke token a                                              | t any time.   |        |     |     |

Fig: 25

## 1. Token Active "Yes"

2. Expiry Period (days)"30"

| M Inbox (431)                          | ) - marglko2@gmail.co 🗙                | 📟 yono Busi                     | iness                              | × (+                               |                    |                             |                            |                             |                                                                                 |                 |              | (        | <mark>&gt;</mark> • |     | x  |
|----------------------------------------|----------------------------------------|---------------------------------|------------------------------------|------------------------------------|--------------------|-----------------------------|----------------------------|-----------------------------|---------------------------------------------------------------------------------|-----------------|--------------|----------|---------------------|-----|----|
| $\leftrightarrow \rightarrow  {\tt G}$ | yonobusiness.sb                        | /postlogin/lan                  | iding/dashboar                     | d/container                        |                    |                             |                            |                             |                                                                                 |                 |              | Ê        | ☆                   | •   | :  |
| <b>≡ У</b>                             |                                        |                                 |                                    |                                    |                    |                             |                            |                             | Welcome PANBAHAR - Sarr<br>Corporate Name: SARAL<br>Last login: 03/11/2023 18:4 | al<br>49:53 IST | g c          | Ø        | Ø                   | Δ ( | Ŀ  |
| Home                                   | As a C                                 | orporate user, y                | you may reques                     | st for full acce:                  | ss of API's in     | Welcome t<br>UAT and Produc | to SBI's A<br>ction enviro | PI Banking<br>nment by comp | oleting Onboarding process for A                                                | API Bankin      | g using belo | ow optic | ins:                |     | 1  |
|                                        | Introduction Pre                       | requisites N                    | lew Application                    | View Status                        | Account det        | ails Sync with Aggr         | regator                    | oken Managemen              | nt                                                                              |                 |              |          |                     |     | I. |
| Payments                               | Using this tab yo<br>This Token will b | ı can generate<br>e used as one | e, sync or revok<br>of the paramet | e unique token<br>ter for security | i.<br>reasons in A | PI Banking. In ca           | ase Token i                | s compromised               | l or any other issue you can revo                                               | ke token a      | t any time.  |          |                     |     | I  |
| ŧ                                      | Token Manage                           | ment                            |                                    |                                    |                    |                             |                            |                             |                                                                                 |                 |              |          |                     |     | I. |
| Corporate INB                          | Token Active:                          | Yes                             |                                    |                                    |                    |                             |                            |                             |                                                                                 |                 |              |          |                     |     |    |
|                                        | Expiry Period (da                      | (s): 30                         |                                    |                                    |                    | ~                           |                            |                             |                                                                                 |                 |              |          |                     |     |    |
| Cash<br>Management                     | Expiry Date:                           | 17-12-2                         | 023 17:18:19                       |                                    |                    |                             |                            |                             |                                                                                 |                 |              |          |                     |     |    |
| Trade Finance                          |                                        |                                 | GENER                              | RATE NEW TO                        | DKEN               | SYNC TOKEN                  | N WITH AG                  | GREGATOR                    | REVOKE EXISTING TO                                                              | KEN             |              |          |                     |     |    |
| ۩<br>Forex                             |                                        |                                 |                                    |                                    |                    |                             |                            |                             |                                                                                 |                 |              |          |                     |     |    |

1. Click on "sync token with Aggregator"

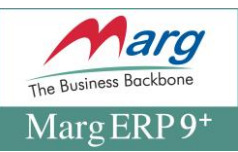

#### Fig: 26> View of Registration Approval Navigation Window

| M Inbox (431) - n                                                | marglko2@gmail.cc 🗙 🔤                                                                                                    | yono Business                                                                                                    | × 🕂                                                                                                    |                                           |            | ~      |    |   | × |
|------------------------------------------------------------------|----------------------------------------------------------------------------------------------------|----------------------------------------------------------------------------------------------------|----------------------------------------------------------------------------------------------------|-------------------------------------------|------------|--------|----|---|---|
| ← → C                                                            | yonobusiness.sbi/pos                                                                                                    | login/landing/das                                                                                                 | board/container                                                                                                    |                                           |            |        |    | 8 | : |
| <b>≡ yo</b>                                                      | BUSINESS                                                                                                    |                                                                                                    | Welcome PANBAH/<br>Corporate Name: S/<br>Last login: 03/11/20                                                                                                    | IAR - Saral<br>SARAL<br>2023 18:49:53 IST | 50         | 礅      | 8  | ۵ | Ċ |
| Home                                                             | As a Corpo                                                                                                    | rate user, you may                                                                                                | Welcome to SBI's API Banking<br>equest for full access of API's in UAT and Production environment by completing Onboarding proces                                                                                               | ess for API Banking us                    | sing below | option | s: |   |   |
| Payments<br>Corporate INB<br>Cash<br>Management<br>Trade Finance | As a Corpo<br>Introduction Prerequit<br>Using this tab you can<br>This Token Will be use<br>Token Managemen<br>Token Active:<br>Expiry Period (days):<br>Expiry Date: | rate user, you may<br>ites New Apple<br>generate, sync o<br>d as one of the p<br>nt<br>Yes<br>30<br>17-12-2023 17 | equest for full access of API's in UA1 and Production environment by completing Unboarding process<br>U car<br>Success!<br>Token synced successfully<br>OK<br>ENERATE NEW TOKEN<br>SYNC TOKEN WITH AGGREGATOR<br>REVOKE EXISTIN | iss for API Banking us                    | y time.    | option | S. |   |   |

#### Fig: 27> Process of SBI Registration on SBI Portal

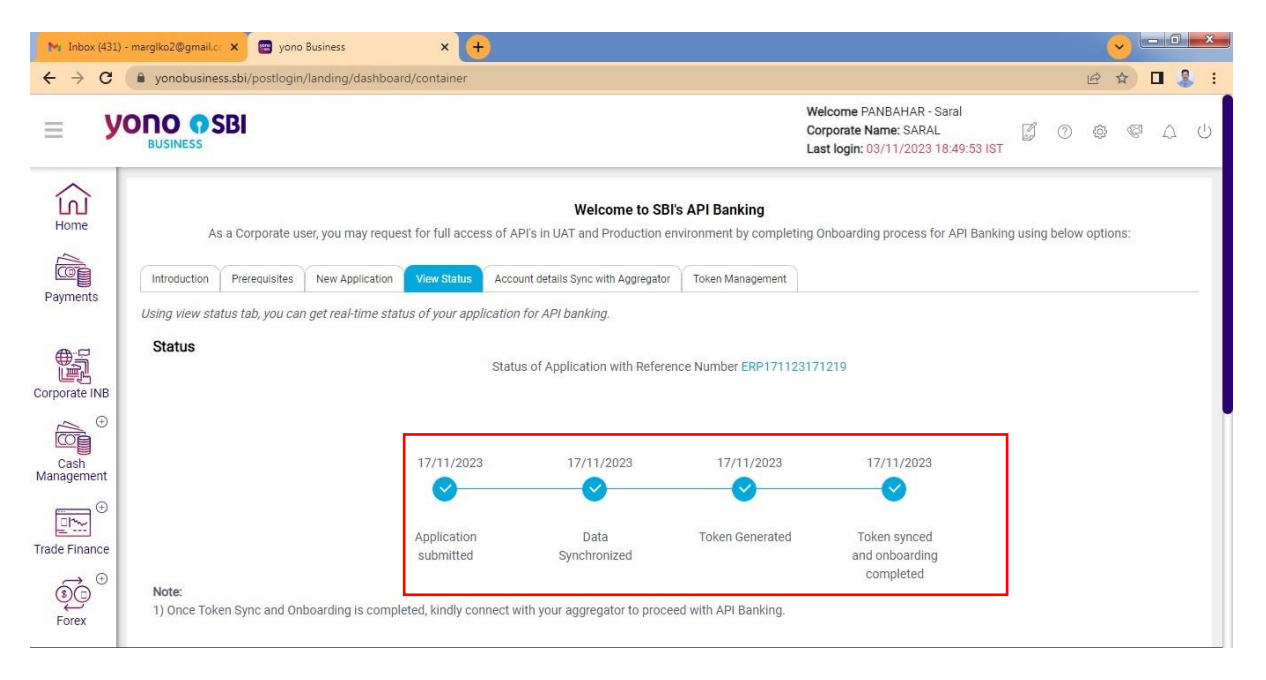

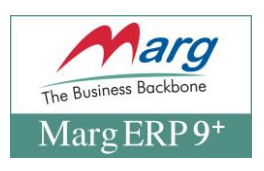

#### Fig: 28> Process of SBI registrations on SBI Portal

1. Now here is Click on **"Registration status" Corporate Alias and Corporate Token** will be auto sync from SBI portal

| COUNTER ERP 9+160id-99 User/Ver-08-11-2023/Lic-17626110FFICE-MARG SOLUTIONS 2023-2024/USER-ADMIN                                                                             |  |
|----------------------------------------------------------------------------------------------------|--|
| Marg                                                                                                    |  |
| Admin ID : 14791 State Bank of India                                                                                                    |  |
| Select Bank : STATE BANK OF INDIA                                                                                                    |  |
| Bank A/c No. *: 00000030643461559                                                                                                    |  |
| Corporate Aliase *: 85421987982                                                                                                    |  |
| Corporate Token *: K0W8m/Ryu3vqUdm:TNGI                                                                                                    |  |
| OTP Mobile Nos. : 9450356819                                                                                                    |  |
| Unique ID *: IMEL86131341206334208                                                                                                    |  |
| Copy to dipbourd     Registration<br>Status       Registration Done :     No       No     SBI portal                                                                         |  |
| Not to be altered at all Modify Admin details                                                                                                    |  |
| ▼ I accept Terms and conditions                                                                                                    |  |
| Mask Values                                                                                                    |  |
| MARG SOLUTIONS-OFFICE Add Edit Save Save & Register Unregister Delete Cancel ate : 17 Nov., 2023                                                                             |  |
| SHOP NO.101, 1st FLOOR, B.C.MEDICINE MARKET,     Day : Friday       LATOUCHE ROAD, LUCKNOW-226018.     Time :       GSTIN:09BCFPS3252022V Apr., 2023 - Mar., 2024     Time : |  |
|                                                                                                    |  |

Fig. 1.19

## 1. Now Click on "Save & Registered"

| COUNTER ERP 9+ [Gold-99 User/Ver-08-11-2023]Lic-176261[0FFICE-MARG SOLUTIONS 2023-2024]USER-ADMIN | 2 23 |
|---------------------------------------------------------------------------------------------------|------|
| ng han han han han han han han han han han                                                        |      |
| 🗡 :: SBI REGISTRATION ::                                                                          |      |
| Admin ID : 14791 <b>CALC</b> State Bank of India                                                  |      |
| Select Bank : STATE BANK OF INDIA -                                                               |      |
| Bank A/c No: 00000030643461559                                                                    |      |
| Corporate Aliase +: 85421987982                                                                   |      |
| Corporate Token -: K0W8mRgu3nqUdnzTNG                                                             |      |
| OTP Mobile Nos. : 9450358619 MARG ERP 9+ Alert 1                                                  |      |
| Unique ID *: MEL85131341206334208                                                                 |      |
| Copy to dipboard Registration Status : No  Vou have successfully Registered on SBI portal.        |      |
| Registration Done : No 💌                                                                          |      |
| Not to be altered at all Modify Admin details                                                     |      |
| ✓ I accept Terms and conditions                                                                   |      |
| Mask Values                                                                                       |      |
| Add Edit Save Bave & Register Unregister Delete Cancel Nate : 17 Nov. 2023                        |      |
| APP NO.101, 1st FLOOR, B.C.MEDICINE MARKET.                                                       |      |
| ATOUCHE ROAD, LUCKNOW-226018. Time :                                                              |      |
| STIN:09BCFPS3252Q2ZV Apr., 2023 - Mar., 2024                                                      |      |
|                                                                                                   |      |

#### Fig. 1.20 Process of SBI registration on SBI Portal

 In order to check the status of the Registrations process then click on "Check Registration Process" and an alert window of "No Information received from Bank" will appear. This means that the approval is still pending from the bank.

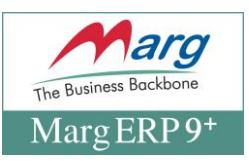

#### Go to Digital>connecting banking>Payment

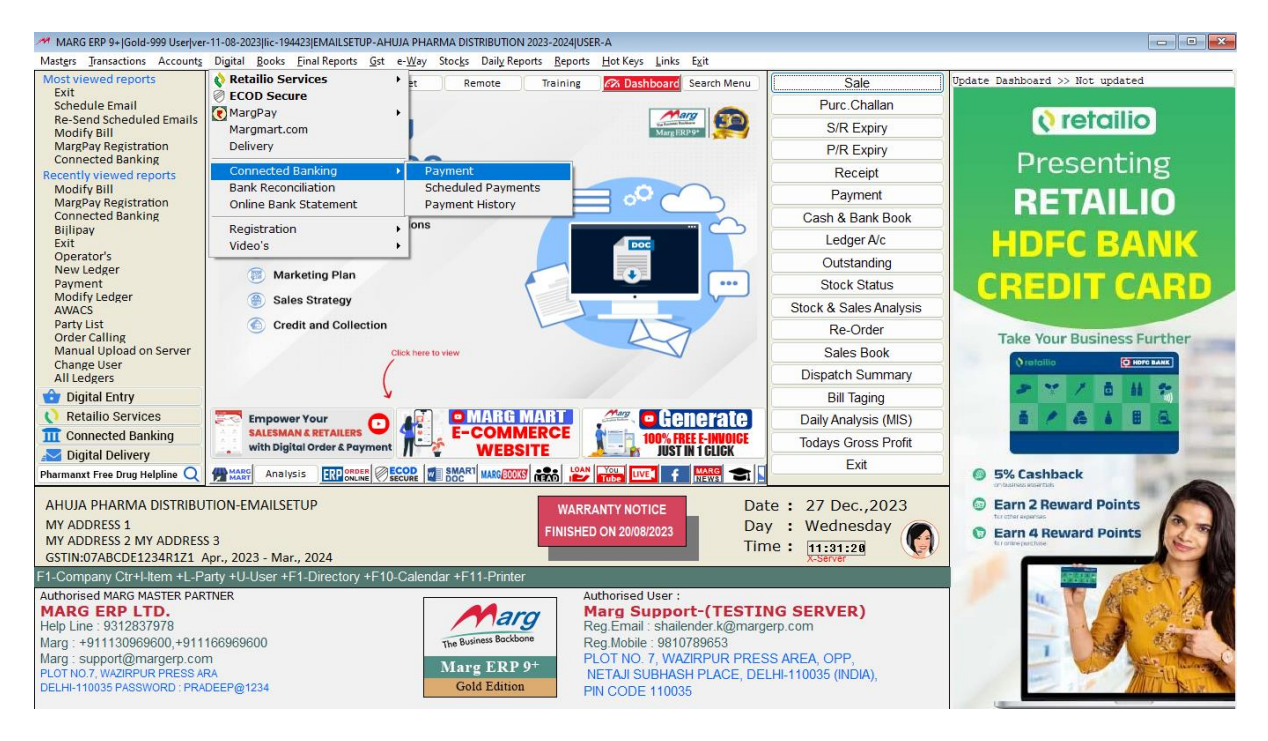

#### "Enter the date of transaction:"

| ALINE PAYMENTICICI 14-02-2024[Wed1P1 13:05:22<br>WALLET-WALLET<br>MODEL TOWN ROAD NEW DELHI<br>Period : 01-04-2023 - 31-03-2024<br>Voucher Type : Payment [Connected Banking] Date : 27-12-2023<br>Voucher No. : Day : Wednesday<br>Balance Debit Credit - |
|----------------------------------------------------------------------------------------------------|
| WALLET-WALLET<br>MODEL TOWN ROAD NEW DELHI<br>Period : 01-04-2023 - 31-03-2024<br>Joucher Type : Payment [Connected Banking]<br>Joucher No. :<br>Balance Debit Credit -                                                                                    |
| Joucher Type : Payment [Connected Banking]       Date : 27-12-2023         Joucher No. :       Day : Wednesday         Balance       Debit       Credit                                                                                                    |
|                                                                                                    |
| ration :                                                                                                    |
| F8-Multi Narration Youcher F9-Single Narration Voucher Current-Single                                                                                                    |
| PAYMENT VOUCHER                                                                                                    |

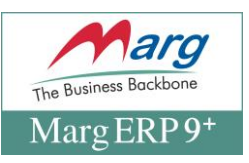

"Select the supplier and put the amount"

| MARG ERP 9+  Gold-999 User ver-11-08-2023 lic-194423 EMAILSETUP-AH | UJA PHARMA DISTRIBUTION 2023-2024 USER-A                       | A                              |                                     |                                                                        |
|--------------------------------------------------------------------|----------------------------------------------------------------|--------------------------------|-------------------------------------|------------------------------------------------------------------------|
| VOUCHER ENTRY                                                      |                                                                | 27-1                           | 12-2023 Wed P  12:55:17             | ✓ CUSTOMER STATUS                                                      |
| AHUJA PHAN<br>MY ADDRESS<br>Period :                               | RMA DISTRIBUTION-EM<br>1 MY ADDRESS 2 MY<br>01-04-2023 - 31-03 | AILSETUP<br>ADDRESS 3<br>-2024 |                                     | SBI BANK ACCOUNT<br>Phone :<br>Mobile :<br>Type : Manual-Only Indicate |
| Voucher Type : Payment<br>Voucher No. :<br>Dr RANBAXY INDIA LTD.   | Balance                                                        | Date :<br>Day :<br>Debit       | 27-12-2023<br>Wednesday<br>Credit - |                                                                        |
| Cr SBI BANK ACCOUNT                                                | 0.00 D                                                         | r                              | 10.00                               |                                                                        |
| Narration :                                                        |                                                                | 10.00                          | 0.00                                |                                                                        |
| SBI BANK ACCOUNT Ph.:                                              |                                                                |                                |                                     |                                                                        |
| PAYMEN                                                             | IT VOUCHER                                                     |                                |                                     |                                                                        |

"Add your supplier as beneficiary just click on Add Beneficiary"

| M Online Fund Transfer with SBI                                                                                         |  |  |  |  |  |
|----------------------------------------------------------------------------------------------------|--|--|--|--|--|
| Admin ID : 13779 ONLINE FUND TRANSFER WITH SBI                                                                          |  |  |  |  |  |
| Bank Name : STATE BANK OF INDIA Branch :                                                                                |  |  |  |  |  |
| Account No. *: 00000030001786088 IFSC Code: SBIN0000437 Curr Balance: 0.00 Get Balance                                  |  |  |  |  |  |
| Voucher Date : 13-02-2024 Tuesday                                                                                       |  |  |  |  |  |
| Party Name : RANBAXY INDIA LTD. Party Mobile : 9289346204                                                               |  |  |  |  |  |
| Address : GANDHI NAGAR, GURGAON                                                                                         |  |  |  |  |  |
| Bank Name : STATE BANK OF INDIA Branch : VAISHALI                                                                       |  |  |  |  |  |
| Account No. *: 31146519677 IFSC Code *: SBIN0013238 Payment Mode *: SBI to SBI                                          |  |  |  |  |  |
| Payee Name *: DEVESH MATHUR Edit Add Beneficiary Bank Details are Okay                                                  |  |  |  |  |  |
| Amount (INR) *:       5       Rupees Five Only         Marg User       :       devesh.mathur       Purpose : * - Select |  |  |  |  |  |
| Make Payment Cancel                                                                                                    |  |  |  |  |  |

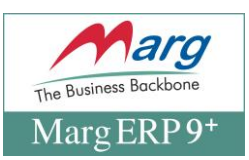

"In Window all the beneficiary list is available"

"User can also add beneficiary from this window just click on Add Bank and add the details of beneficiary"

| 🚧 :: Bank Beneficiary :: |                    |                        |           |        |      |             |           |          |             | ×   |
|--------------------------|--------------------|------------------------|-----------|--------|------|-------------|-----------|----------|-------------|-----|
| BANK BENEFICIARY MASTER  |                    |                        |           |        |      |             |           |          |             |     |
| Beneficiary Name *: RA   | ANBAXY INDIA LTD.  |                        | Address # | 1 :    | GAI  | NDHI NAGAR, |           |          |             |     |
| Nick Name * : RA         | ANBAXYIND          |                        | Address # | 2 :    | GU   | RGAON       |           |          |             |     |
| Account Group :          |                    |                        | City      | :      |      |             |           |          |             |     |
| Bank Account No.* : 31   | 1146519677         | Treat this as Main A/c | Pincode   | :      |      |             |           | PAN :    |             |     |
| IFSC Code • : SE         | BIN0013238         |                        | Mobile No | :      | 928  | 9346204     | ]         |          |             |     |
| Bank Name : ST           | TATE BANK OF INDIA |                        |           |        |      |             |           |          |             |     |
| Branch Name : VAISHALI   |                    |                        |           |        |      | Initiat     | e Process |          |             |     |
| A/c Holder Name * : DE   | EVESH MATHUR       |                        |           | Add Ba | nk   | Modify      | Delete    | 9,91/8   | Evit        |     |
| State Name : UT          | TTAR PRADESH       |                        |           |        |      | would       | Delete    | Gave     | LAIT        |     |
| Email - ID :             |                    |                        |           |        |      |             |           |          |             |     |
| Beneficiary Na           | ame Mobile No      | Bank Name              |           |        | Bank | Branch      | Accoun    | t Number | IFSC Code   | -   |
| RANBAXY INDIA LTD.       | 9289346204         | STATE BANK OF INDIA    | 1         | /AISHA | LI   |             | 31146519  | 677      | SBIN0013238 |     |
| RANBAXY INDIA LTD.       | 9289346204         | CANARA BANK            | (         | CANAR  | ABA  | NK ABC      | 10040205  | 0540     | ICIC0001004 |     |
|                          |                    |                        |           |        |      |             |           |          |             | - 1 |
|                          |                    |                        |           |        |      |             |           |          |             |     |
|                          |                    |                        |           |        |      |             |           |          |             |     |
|                          |                    |                        |           |        |      |             |           |          |             |     |

"Select the payment mode from dropdown"

| ſ |                  |                                                                           |
|---|------------------|---------------------------------------------------------------------------|
| ľ | Admin ID : 13779 | ONLINE FUND TRANSFER WITH SBI                                             |
|   | Bank Name :      | STATE BANK OF INDIA Branch :                                              |
|   | Account No. *:   | 00000030001786088 IFSC Code : SBIN0000437 Curr Balance : 0.00 Get Balance |
|   | Voucher Date :   | 13-02-2024 Tuesday                                                        |
| I |                  |                                                                           |
| I | Party Name :     | RANBAXY INDIA LTD. Party Mobile : 9289346204                              |
|   | Address :        | GANDHI NAGAR, GURGAON                                                     |
| Ĭ | Bank Name :      | STATE BANK OF INDIA Branch : VAISHALI                                     |
| l | Account No. *:   | 31146519677 IFSC Code * : SBIN0013238 Payment Mode * : NEFT               |
|   | Payee Name *:    | DEVESH MATHUR Edit Add Beneficiary Ban MPS<br>RTGS                        |
| I |                  | SBI to SBI                                                                |
| I | Amount (INR) * : | 5 Rupees Five Only                                                        |
|   | Marg User :      | devesh.mathur Purpose : * - Select V                                      |
|   |                  | Make Payment Cancel                                                       |

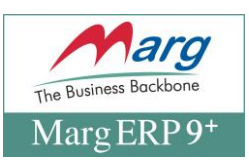

#### "Select The Purpose of payment"

| ank Namo ·      | STATE BANK OF INDIA                    | Branch :                              |
|-----------------|----------------------------------------|---------------------------------------|
| alik Hallie .   |                                        |                                       |
| ccount No. *:   | 00000030001786088 IFSC Code : SBIN0000 | 437 Curr Balance : 0.00 Get Balance   |
| oucher Date :   | 13-02-2024 Tuesday                     |                                       |
| arty Name :     | RANBAXY INDIA LTD.                     | Party Mobile : 9289346204             |
| ddress :        | GANDHI NAGAR, GURGAON                  |                                       |
| ank Name :      | STATE BANK OF INDIA                    | Branch : VAISHALI                     |
| ccount No. 🔹 :  | 31146519677 IFSC Code * : SBIN001      | 3238 Payment Mode • : SBI to SBI v    |
| ayee Name *:    | DEVESH MATHUR Ed                       | Add Beneficiary Bank Details are Okay |
| mount (INR) • : | 5 Rupees Five Only                     |                                       |

## "Select on initiate Payment button"

## "Enter the OTP received on registered Mobile number"

| M Online Fund Transfe           | er with SBI                                                                                                    |
|---------------------------------|----------------------------------------------------------------------------------------------------|
| Admin ID : 13779                | ONLINE FUND TRANSFER WITH SBI                                                                                    |
| Bank Name :                     | STATE BANK OF INDIA Branch :                                                                                     |
| Account No. *:                  | 00000030001786088 IFSC Code : SBIN0000437 Curr Balance : 0.00 Get Balance                                        |
| Voucher Date :                  | 13-02-2024 Tuesday                                                                                               |
| Party Name :                    | RANBAXY INDIA LTD. Party Mobile : 9289346204                                                                     |
| Address :                       | GANDHI NAGAR, GURGAON                                                                                            |
| Bank Name :                     | STATE BANK OF INDIA Branch : VAISHALI                                                                            |
| Account No. *:                  | 31146519677         IFSC Code * : SBIN0013238         Payment Mode * : SBI to SBI                                |
| Payee Name *:                   | DEVESH MATHUR Edit Add Beneficiary Bank Details are Okay                                                         |
| Amount (INR) * :<br>Marg User : | 5       Rupees Five Only         devesh.mathur       Purpose : * Advance Payment to Deale OTP : Resend OTP 00:56 |
|                                 | Make Payment Cancel                                                                                              |

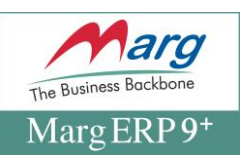

| M Online Fund Transfe | er with SBI                                                                         |
|-----------------------|-------------------------------------------------------------------------------------|
| Admin ID : 13779      | ONLINE FUND TRANSFER WITH SBI                                                       |
| Bank Name :           | STATE BANK OF INDIA Branch :                                                        |
| Account No. *:        | 00000030001786088 IFSC Code : SBIN0000437 Curr Balance : 0.00 Get Balance           |
| Voucher Date :        | 13-02-2024 Tuesday                                                                  |
| Party Name :          | RANBAXY INDIA LTD. Party Mobile : 9289346204                                        |
| Address :             | GANDHI NAGAR, GURGAON                                                               |
| Bank Name :           | STATE BANK OF INDIA MARG ERP 9+ Alert ! ×                                           |
| Account No. •:        | 31146519677 IFSC Code * : 8 Bito SBI                                                |
| Payee Name *:         | DEVESH MATHUR Pending with Approver Bank Ref. ID : CN00JINMN8 Bank Details are Okay |
| Amount (INR) * :      | 5 Rupees Five Only                                                                  |
| Marg User :           | devesh.mathur Purpose : * Advance Payment to Deak Ott :                             |
|                       | Make Payment Cancel                                                                 |

- **1.** Once the OTP fill then click on make payment
- 2. "Payment will debit from bank and message will appear successfully!

# **Thank You**